«Идентификатор АДР»

Шифр темы: DecoderADR

РУКОВОДСТВО ПО УСТАНОВКЕ

#### Аннотация

Данный документ является инструкцией по установке системы. Документ разработан в рамках работы по теме: «Идентификатор АДР».

Данный документ входит в состав рабочей документации.

| јп. и да      |             |      |             |       |      |                          |      |               |              |
|---------------|-------------|------|-------------|-------|------|--------------------------|------|---------------|--------------|
| По            |             |      |             |       |      |                          |      |               |              |
| Инв. Nº дубл. |             |      |             |       |      |                          |      |               |              |
| Взам. инв. №  |             |      |             |       |      |                          |      |               |              |
| ıma           |             |      |             |       |      |                          |      |               |              |
| u да          |             |      |             |       |      |                          |      |               |              |
| дп.           |             |      |             |       |      |                          |      |               |              |
| 01            | Изм.        | Лист | № докум.    | Подп. | Дата |                          |      |               |              |
|               | Разр        | аб.  | Крюков А.А. |       |      |                          | Лит. | Лист          | Листов       |
| лδл.          | Прое        | 3.   | Заруба А.В. |       |      |                          | 0    | 2             | 13           |
| Инв. Nº по    | Н.ко<br>Утв | нтр. | Зязин Н.Г.  |       |      | Руководство по установке | «Poc | ООС<br>би Инф | )<br>юрм Ко» |
|               |             |      |             |       |      |                          |      |               |              |

## Содержание

| 1 | Введ                | ение                                             | 4 |  |  |  |  |  |
|---|---------------------|--------------------------------------------------|---|--|--|--|--|--|
| 2 | Условия применения  |                                                  |   |  |  |  |  |  |
|   | 2.1                 | Состав и функции                                 | 4 |  |  |  |  |  |
|   | 2.2                 | Условия применения                               | 4 |  |  |  |  |  |
|   |                     | 2.2.1 Требования к комплексу технических средств | 4 |  |  |  |  |  |
|   |                     | 2.2.2 Требования к программным средствам         | 5 |  |  |  |  |  |
|   |                     | 2.2.3 Требования к сетям связи                   | 5 |  |  |  |  |  |
| 3 | Полг                | отовка к установке                               | 5 |  |  |  |  |  |
| 4 | Уста                | новка системы                                    | 5 |  |  |  |  |  |
| 5 | 5 Настройка системы |                                                  |   |  |  |  |  |  |
|   |                     | 1                                                |   |  |  |  |  |  |

| Подп. и дата  |      |
|---------------|------|
| Инв. № дубл.  |      |
| Взам. инв. Nº |      |
| Подп. и дата  |      |
| Инв. № подл.  | Изм. |

Изм. Лист № докум.

Подп.

Дата

### 1 Введение

Документ разработан в рамках работы по теме: «Идентификатор АДР» (шифр DecoderADR).

Программное обеспечение (ПО) DecoderADR реализовано в виде клиентского приложения и предназначено для доступа к структурированной адресной информации, сформированной на основе данных Федеральной информационной адресной системы (ФИАС).

Администратор для установки системы должен обладать квалификацией, обеспечивающей как минимум:

- знание стандартных возможностей используемых операционных систем;
- опыт администрирования технических средств ЛВС;
- знание стандартных возможностей используемых операционных систем;
- знание принципов функционирования и основ настройки клиентсерверных систем;
- знание основ информационной безопасности.

Для установки системы необходимо знакомство с данным документом.

# 2 Условия применения

### 2.1 Состав и функции

Подп. и дата

Инв. Nº дубл.

ຊ

Взам. инв.

Подп. и дата

1нв. № подл.

DecoderADR – прикладное программное обеспечение, которое функционирует в среде операционной системы Windows и поставляется в виде установочного модуля DecoderADRSetup.exe.

Основная функция DecoderADR – предоставление пользователям адресной информации объекта посредством реализации поиска информации путем задания в запросе:

- Элементов структурированной адресной информации;
- Почтового индекса

### 2.2 Условия применения

### 2.2.1 Требования к комплексу технических средств

Минимальные требования к комплексу технических средств:

|      |      |          |       |      | Лист |
|------|------|----------|-------|------|------|
|      |      |          |       |      | 4    |
| Изм. | Лист | № докум. | Подп. | Дата |      |

- Процессор 32-разрядный (х86) или 64-разрядный (х64) процессор с тактовой частотой 1 ГГц;
- Оперативная память 1 ГБ (для 32-разрядного процессора) или 2 ГБ (для 64-разрядного процессора) ОЗУ;
- Дисковая подсистема 1 ГБ.

### 2.2.2 Требования к программным средствам

Для работы DecoderADR необходима операционная система Windows 7 и выше.

### 2.2.3 Требования к сетям связи

Для работы DecoderADR необходим доступ к сети связи Интернет.

## 3 Подготовка к установке

Установка ПО DecoderADR должна выполняться пользователем с правами администратора.

### 4 Установка системы

Подп. и дата

Инв. Nº дубл

ຊ

Взам. инв.

u ðama

ПО DecoderADR поставляется в виде установочного модуля DecoderADRSetup.exe.

Используя средства навигации файлового менеджера «Проводник» необходимо выбрать место размещения установочного пакета на компьютере пользователя (Рис.1).

|             |     |        |          |       |      | Kanunaan | <b>*</b> |    |
|-------------|-----|--------|----------|-------|------|----------|----------|----|
| Ч,          | Изм | . Лист | № докум. | Подп. | Дата |          |          |    |
| 18. N       |     |        |          |       |      |          |          | 5  |
| 9년 <i>히</i> |     |        |          |       |      |          | Ли       | ст |
| одл.        |     |        |          |       |      |          |          |    |
| Подп        |     |        |          |       |      |          |          |    |

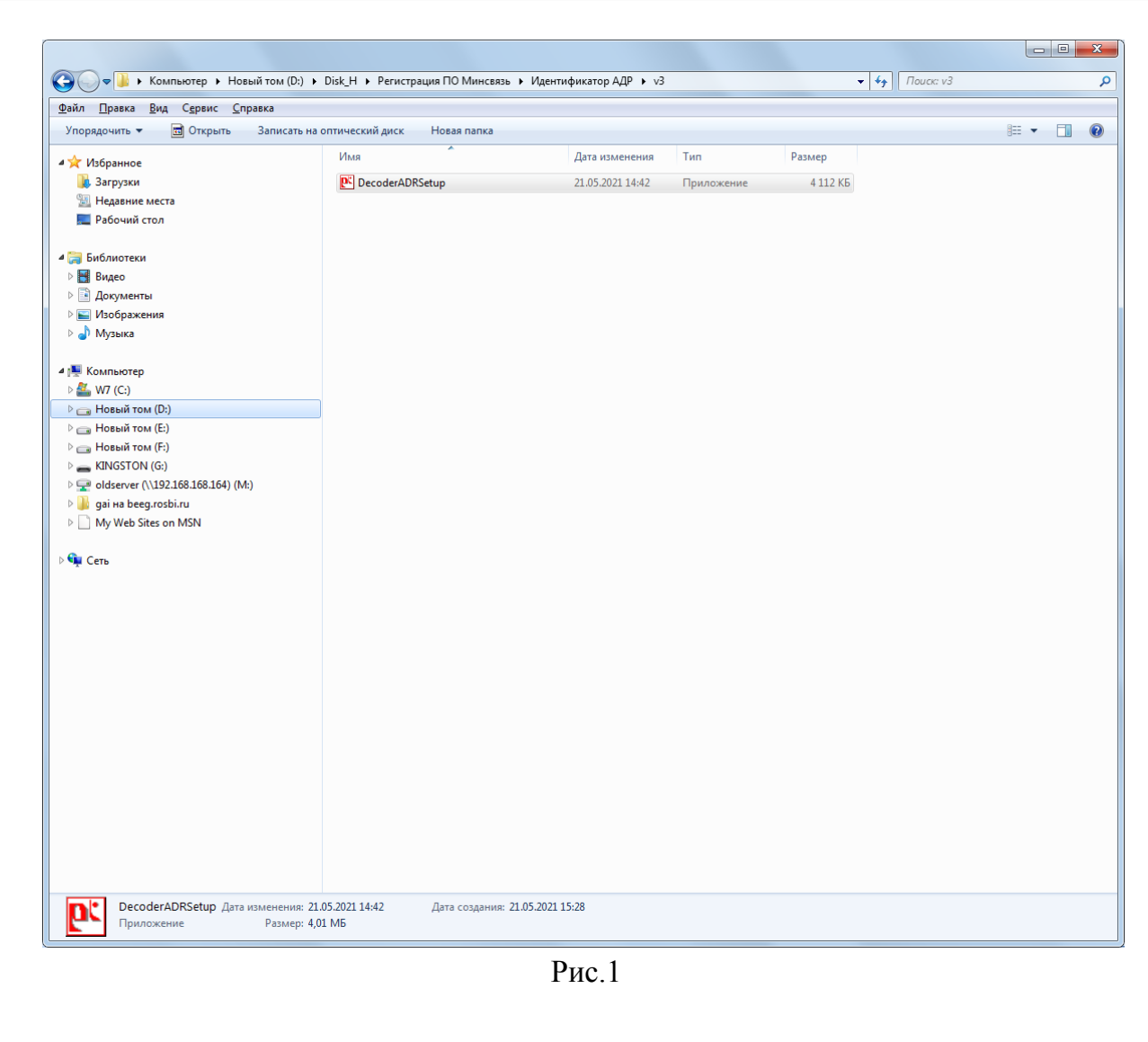

Запустить установочный модуль DecoderADRSetup.exe на выполнение, далее следовать указаниям программы установки (Рис.2).

Подп. и дата

Инв. Nº дубл.

ŝ

Взам. инв.

Подп. и дата

| Выберит    | е язык установки                                                  |
|------------|-------------------------------------------------------------------|
| <b>P</b> ť | Выберите язык, который будет использован<br>в процессе установки. |
|            | Русский 🔹                                                         |
|            | ОК Отмена                                                         |

Рис.2

На следующей экранной форме выбрать папку для установки (Рис.3).

| õ     |      |      |          |       |      |                     |      |
|-------|------|------|----------|-------|------|---------------------|------|
| ด บด  |      |      |          |       |      |                     | Лист |
| 18. V |      |      |          |       |      |                     | 6    |
| ЙН    | Изм. | Лист | № докум. | Подп. | Дата |                     |      |
|       |      |      |          |       |      | Копировал Формат А4 |      |

| Установк                 | а — Идентификатор АДР, версия 1.0.0.2                                     |               |
|--------------------------|---------------------------------------------------------------------------|---------------|
| <b>Выбор п</b><br>В каку | а <b>пки установки</b><br>ю папку вы хотите установить Идентификатор АДР? |               |
|                          | Программа установит Идентификатор АДР в следующу                          | ю папку.      |
| Нажми<br>нажми           | те «Далее», чтобы продолжить. Если вы хотите выбрать<br>re «Обзор».       | аругую папку, |
| C:\Pro                   | gram Files\Росби Информ\Идентификатор АДР                                 | <u>О</u> бзор |
|                          |                                                                           |               |
|                          |                                                                           |               |
| Требуе                   | тся как минимум 10,4 Мб свободного дискового простран                     | ства.         |
|                          | Далее                                                                     | еОтмена       |
|                          | Рис 3                                                                     |               |

На следующей экранной форме предоставляется возможность выбрать папку для размещения ярлыка для запуска приложения (Рис.4).

|      |      | Вь       | ановка — И<br><b>Гберите пан</b><br>Где програм<br>Про<br>Нажмите «Д<br>нажмите «О<br>Росби Инфо | Идентиф<br>пку в ми<br>има устан<br>ограмма о<br>алее», ч<br>бзор». | еню «Пуск»<br>новки должна создать ярлыки?<br>создаст ярлыки в следующей папке меню «Пуск».<br>ктобы продолжить. Если вы хотите выбрать другую папку,<br>птификатор АДР |      |
|------|------|----------|--------------------------------------------------------------------------------------------------|---------------------------------------------------------------------|----------------------------------------------------------------------------------------------------|------|
|      |      |          |                                                                                                  |                                                                     | <u>Н</u> азад <u>Д</u> алее Отмена                                                                                                    |      |
|      |      |          |                                                                                                  |                                                                     | Рис.4                                                                                                    |      |
|      |      |          |                                                                                                  |                                                                     |                                                                                                    |      |
|      |      |          |                                                                                                  |                                                                     |                                                                                                    | Лисп |
| Изм. | Лист | № докум. | Подп.                                                                                            | Дата                                                                |                                                                                                    |      |

Взам. инв. № Инв. № дубл. Подп. и дата

Инв. № подл. Подп. и дата

На следующей экранной форме предлагается выбрать дополнительные задачи, после чего необходимо нажать кнопку «Далее» (Рис.5).

| Установка — Идентификатор АДР, версия 1.0.0.2                                                                           |        |
|----------------------------------------------------------------------------------------------------|--------|
| Выберите дополнительные задачи<br>Какие дополнительные задачи необходимо выполнить?                                     |        |
| Выберите дополнительные задачи, которые должны выполниться<br>установке Идентификатор АДР, после этого нажмите «Далее»: | при    |
| Дополнительные значки:                                                                                                  |        |
| Создать значок на Рабочем столе                                                                                         |        |
|                                                                                                    |        |
| <u>Н</u> азад <u>Д</u> алее                                                                                             | Отмена |

Рис.5

Для начала установки необходимо нажать кнопку «Установить» (Рис.6).

Подп. и дата

Инв. № дубл.

**В**зам. инв. №

Подп. и дата

Iнв. № подл.

|  | 💽 Уст | гановка — И                                    | Идентифика                                              | атор АДР, версия 1.0                       | .0.2                      |           |        |  |
|--|-------|------------------------------------------------|---------------------------------------------------------|--------------------------------------------|---------------------------|-----------|--------|--|
|  | BC    | ё готово к<br>Программа у<br>ваш компью        | установке<br>установки го<br>отер.                      | Этова начать установ                       | ху Идентификатор          | АДР на    |        |  |
|  |       | Нажмите «У<br>просмотрети                      | ′становить»,<br>ь или измени                            | , чтобы продолжить,<br>пь опции установки. | или «Назад», если         | вы хотите |        |  |
|  |       | Папка уста<br>С:\Prog<br>Папка в ме<br>Росби И | ановки:<br>jram Files\Poc<br>еню «Пуск»:<br>Информ\Иден | би Информ үйдентифи<br>нтификатор АДР      | катор АДР                 |           | *      |  |
|  |       |                                                |                                                         |                                            |                           |           |        |  |
|  |       | <                                              |                                                         |                                            |                           | •         | *      |  |
|  |       | 4                                              |                                                         | <u>H</u> a                                 | зад <u>У</u> станов       | ить О     | Ттмена |  |
|  |       | 4                                              |                                                         | <u>Н</u> а<br>Рис                          | зад <u>У</u> станов<br>.6 | ить О     | Отмена |  |
|  |       | •                                              |                                                         | <u>н</u> а<br>Рис                          | зад <u>У</u> станов<br>.6 | ить       | Отмена |  |
|  |       | •                                              |                                                         | <u>н</u> а<br>Рис                          | зад <u>У</u> станов<br>.6 | ить       | Отмена |  |

По окончании работы программы установки необходимо нажать кнопку «Завершить» (Рис.7).

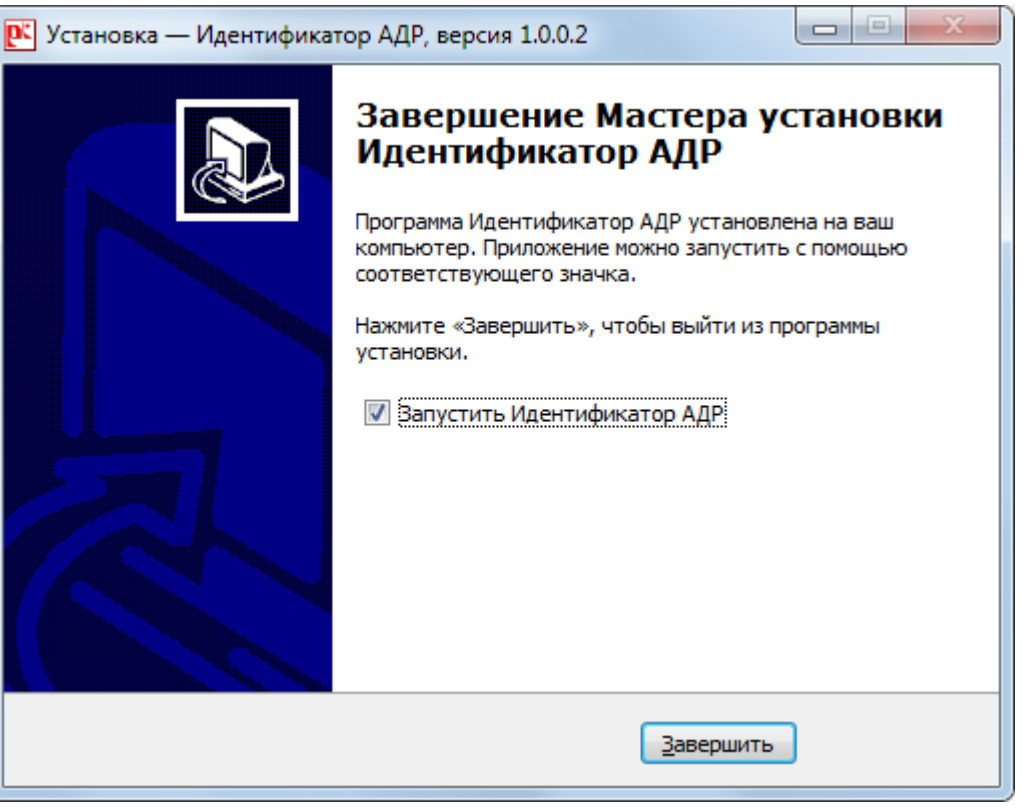

Рис.7

После завершения установки программного обеспечения в меню «Пуск» будет установлены пункты меню «Идентификатор АДР» для запуска ПО DecoderADR и «Деинсталлировать Идентификатор АДР» для удаления ПО DecoderADR (Puc.8).

u ∂ama

|              |      |      |          | -     |      | Копировал | Формат А4 |      |
|--------------|------|------|----------|-------|------|-----------|-----------|------|
| Инв.         | Изм. | Лист | № докум. | Подп. | Дата |           |           | 9    |
| № подл.      |      |      |          |       |      |           |           | Лист |
|              |      |      |          |       |      |           |           |      |
| Подп. и дата |      |      |          |       |      |           |           |      |
| Взам. инв. № |      |      |          |       |      |           |           |      |
| Инв. № дубл. |      |      |          |       |      |           |           |      |
| Подп.        |      |      |          |       |      |           |           |      |

| \mu Reflex                                 | - |                                       |
|--------------------------------------------|---|---------------------------------------|
| 🐌 RF04play                                 |   |                                       |
| 퉬 Rutoken                                  |   | 9905                                  |
| 퉬 Skype                                    |   |                                       |
| 퉬 TomTom                                   |   | Документы                             |
| 퉬 Winamp                                   |   |                                       |
| 퉬 Windows Commander                        |   | Изображения                           |
| 퉬 Wondershare                              |   | N4                                    |
| 퉬 Автозагрузка                             |   | музыка                                |
| 퉬 Игры                                     |   | Manua                                 |
| 퉬 Каталог                                  |   | игры                                  |
| 퉬 КриптоАРМ                                |   | Компьютер                             |
| 🎍 Крипто-Про                               |   |                                       |
| 퉬 Обслуживание                             |   | Панель управления                     |
| 📕 Обучающий комплекс 'Потребители тепловой |   | · · · · · · · · · · · · · · · · · · · |
| 🎍 Обучающий комплекс 'Потребители электрич |   | Устройства и принтеры                 |
| 🎍 Пикассо                                  | = |                                       |
| 🎍 Росби Информ                             | - | Программы по умолчанию                |
| 퉬 Идентификатор АДР                        |   |                                       |
| Деинсталлировать Идентификатор АДР         |   | Справка и поддержка                   |
| Идентификатор АДР                          |   |                                       |
| 🎉 Росби Информ Ко                          | Ŧ |                                       |
| 4 Назад                                    |   |                                       |
|                                            |   |                                       |
| наити программы и фаилы 👂                  |   | завершение работы                     |
|                                            | _ |                                       |

#### Рис.8

В случае, если при установке ПО (Рис.7) был установлен режим «Запустить Идентификатор АДР», по окончании установки программное обеспечения будет запущено автоматически (Рис.9).

# 5 Настройка системы

Для настройки параметров системы и ввода реквизитов настройки учетной записи пользователя необходимо запустить программное обеспечение (пункт меню «Идентификатор АДР») (Рис.8), после чего выбрать меню «Настройки» (Рис.9),.

| 5    |      |      |          |       |      |      |
|------|------|------|----------|-------|------|------|
| บบล  |      |      |          |       |      | Лист |
| 8. > |      |      |          |       |      | 10   |
| Н    | Изм. | Лист | № докум. | Подп. | Дата | 1    |

| 💽 Идентификатор АДР        |  |
|----------------------------|--|
|                            |  |
|                            |  |
|                            |  |
|                            |  |
|                            |  |
|                            |  |
| Поиск по адресу            |  |
|                            |  |
| Поиск по почтовому индексу |  |
| Настройки                  |  |
|                            |  |
| Выход                      |  |
|                            |  |
|                            |  |
|                            |  |
|                            |  |
|                            |  |
| Рис.9                      |  |
|                            |  |

|                           |      | р и, | дентификатор АДР                                     | )              |                                  |        |    |      |  |      |       |      | ٢ |    |
|---------------------------|------|------|------------------------------------------------------|----------------|----------------------------------|--------|----|------|--|------|-------|------|---|----|
| Инв. № дубл. Подп. и дата |      |      | Хост<br>Порт<br>База данных<br>Пользовател<br>Пароль | 1<br>5<br>пь Р | 92.168.<br>432<br>as2<br>ostgres | 168.75 |    |      |  |      |       |      |   |    |
| Взам. инв. N <u>e</u>     |      |      |                                                      |                |                                  |        |    |      |  |      |       |      |   |    |
| Подп. и дата              |      |      | Назад                                                |                |                                  |        |    | 1.0  |  | Поди | лючит | ь БД |   |    |
| подл.                     |      |      |                                                      |                |                                  |        | Ри | c.10 |  |      |       |      |   | Ли |
| Инв. №                    | Изм. | Лист | № докум.                                             | Подп.          | Дата                             |        |    |      |  |      |       |      |   | 1  |

В соответствующие поля ввода внести значения сетевых параметров (адрес сервера 192.168.168.75, порт 5432) и параметры настройки учетной записи пользователя (тестовый пользователь - логин: postgres пароль: Thai8Los) (Рис.10), после чего нажать кнопку «Подключить БД» (Рис.11).

| DecoderADR X           |
|------------------------|
| База данных подключена |
| ОК                     |

Рис.11

Настройка рабочего места окончена. Для завершения работы с приложение необходимо нажать «Назад», далее - «Выход».

|               |      |      |          |       |      | Копировал Формат А4 |      |
|---------------|------|------|----------|-------|------|---------------------|------|
| Й             | Изм. | Лист | № докум. | Подп. | Дата |                     |      |
| 18. N         |      |      |          |       |      | ] [                 | 12   |
| ол eV         |      |      |          |       |      |                     | Лист |
| дл.           |      |      |          |       |      |                     |      |
| Подп. и дата  |      |      |          |       |      |                     |      |
| Взам. инв. №  |      |      |          |       |      |                     |      |
| Инв. Nº дубл. |      |      |          |       |      |                     |      |
| Πο∂π. ι       |      |      |          |       |      |                     |      |

dama

|      | Нс              | омера лист      | ов (стран   | ниц)                | Всего                 | No           | Входящий №                      |       |      |
|------|-----------------|-----------------|-------------|---------------------|-----------------------|--------------|---------------------------------|-------|------|
| Изм. | изменен-<br>ных | заменен-<br>ных | новых       | аннули-<br>рованных | (страниц) в<br>докум. | п∘<br>докум. | сопровооит.<br>докум. и<br>дата | Подп. | Дата |
|      |                 |                 |             |                     |                       |              |                                 |       |      |
|      |                 |                 |             | _                   |                       |              |                                 |       |      |
|      |                 |                 |             |                     |                       |              |                                 |       |      |
|      |                 |                 |             |                     |                       |              |                                 |       |      |
|      |                 |                 |             |                     |                       |              |                                 |       |      |
|      |                 |                 |             |                     |                       |              |                                 |       |      |
|      |                 |                 |             |                     |                       |              |                                 |       |      |
|      |                 |                 |             |                     |                       |              |                                 |       |      |
|      |                 |                 |             |                     |                       |              |                                 |       |      |
|      |                 |                 |             |                     |                       |              |                                 |       |      |
|      |                 |                 |             |                     |                       |              |                                 |       |      |
|      |                 |                 |             |                     |                       |              |                                 |       |      |
|      |                 |                 |             |                     |                       |              |                                 |       |      |
|      |                 |                 |             |                     | ļ                     |              |                                 |       |      |
|      |                 |                 |             |                     | ļļ                    |              |                                 |       |      |
|      |                 |                 |             |                     |                       |              |                                 |       |      |
|      |                 |                 |             |                     |                       |              |                                 |       |      |
|      |                 |                 |             |                     |                       |              |                                 |       |      |
|      |                 |                 |             |                     |                       |              |                                 |       |      |
|      |                 |                 |             | +                   |                       |              |                                 |       |      |
|      |                 |                 |             |                     |                       |              |                                 |       |      |
|      |                 |                 |             |                     |                       |              |                                 |       |      |
|      |                 |                 |             |                     |                       |              |                                 |       |      |
|      |                 |                 |             |                     |                       |              |                                 |       |      |
|      |                 |                 |             |                     |                       |              |                                 |       |      |
|      |                 |                 |             |                     |                       |              |                                 |       |      |
|      |                 |                 |             |                     |                       |              |                                 |       |      |
|      |                 |                 |             |                     |                       |              |                                 |       |      |
|      |                 |                 |             |                     |                       |              |                                 |       |      |
|      |                 |                 |             |                     |                       |              |                                 |       |      |
|      |                 |                 | <del></del> |                     |                       |              |                                 |       |      |